# Cisco Business 220スイッチのポートセキュリティ

# 目的

この記事では、Cisco Business 220シリーズスイッチのポートセキュリティのオプションについて説明します。

該当するデバイス |ファームウェアのバージョン

• CBS220シリーズ(データシート) |2.0.0.17

#### 概要

特定のMACアドレスを持つユーザへのポートへのアクセスを制限することで、ネット ワークセキュリティを強化できます。MACアドレスは、動的に学習することも、静的 に設定することもできます。ポートセキュリティは、受信パケットと学習パケットを モニタします。ロックされたポートへのアクセスは、特定のMACアドレスを持つユー ザに制限されます。

ポートセキュリティは、802.1Xが有効になっているポート、またはSPAN宛先として定義 されているポートでは有効にできません。

ポートセキュリティには2つのモードがあります。

- クラシックロック:ポートで学習されたすべてのMACアドレスがロックされ、ポート は新しいMACアドレスを学習しません。学習したアドレスは、エージングや再学習の 対象になりません。
- 制限付きダイナミックロック:デバイスは、設定された許可アドレスの上限まで MACアドレスを学習します。制限に達すると、デバイスは追加のアドレスを学習しま せん。このモードでは、アドレスはエージングおよび再学習の対象になります。

新しいMACアドレスからのフレームが承認されていないポートで検出された場合(ポ ートが古典的にロックされ、新しいMACアドレスが存在するか、ポートが動的にロッ クされ、許可されるアドレスの最大数を超えた場合)、保護メカニズムが呼び出され ます。

- フレームは廃棄されます。
- フレームが転送されます。
- •フレームが廃棄され、SYSLOGメッセージが生成されます。
- •ポートがシャットダウンされます。

セキュアMACアドレスが別のポートで見つかった場合、フレームは転送されますが、 そのポートではMACアドレスが学習されません。 これらのアクションに加えて、トラップを生成し、デバイスの過負荷を回避するため にその頻度と数を制限することもできます。

English •

# ポートセキュリティの設定

手順 1

Webユーザインターフェイス(UI)にログインします。

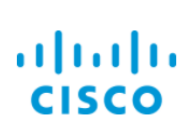

### Cisco Business Dashboard

| User Name* |       |                        |
|------------|-------|------------------------|
|            |       |                        |
|            |       | This field is required |
|            |       |                        |
| Password*  |       |                        |
|            |       |                        |
|            |       |                        |
|            | Login |                        |

#### 手順2

左側のメニューから、[Security] > [Port Security]を選択します。

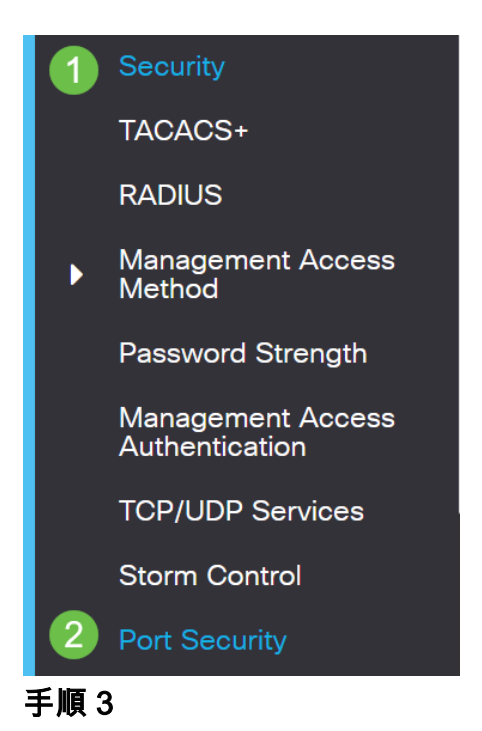

#### 変更するインタフェースを選択し、編集アイコンをクリックします。

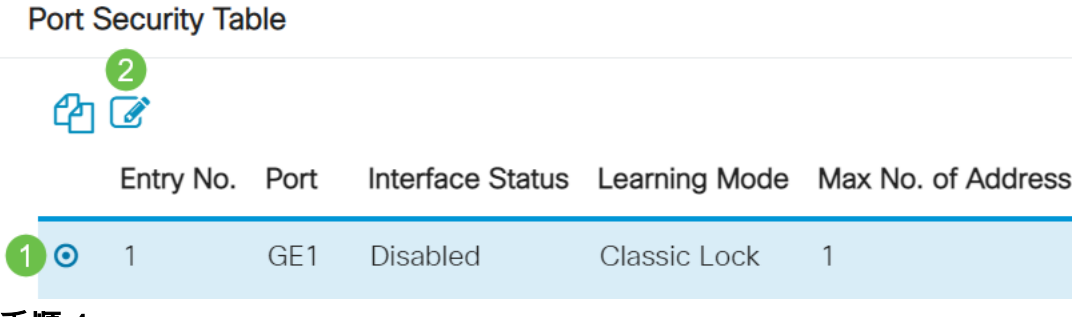

#### 手順4

パラメータを入力します。

- Interface:インターフェイス名を選択します。
- •管理ステータス:ポートをロックする場合に選択します。
- ラーニングモード:ポートロックのタイプを選択します。このフィールドを設定するには、[Interface Status]をロック解除する必要があります。[Learning Mode]フィールドは、[Interface Status]フィールドがロックされている場合にのみ有効になります。ラーニングモードを変更するには、ロックインターフェイスをクリアする必要があります。モードが変更されると、ロックインターフェイスを復元できます。次のオプションがあります。
  - 。**クラシックロック**:すでに学習されたアドレスの数に関係なく、ポートを即 時にロックします。
  - ○制限付きダイナミックロック:ポートに関連付けられている現在のダイナミックMACアドレスを削除して、ポートをロックします。ポートは、ポートで許可されている最大アドレスまで学習します。MACアドレスの再学習とエージングの両方が有効になります。
- Max Number of Addresses Allowed:Limited Dynamic Lock learning modeが選択されている場合に、ポートで学習できるMACアドレスの最大数を入力します。番号0は、インターフェイスでスタティックアドレスだけがサポートされていることを示します。
- 違反に対するアクション:ロックポートに到着するパケットに適用するアクションを選択します。次のオプションがあります。
  - Discard:学習されていない送信元からのパケットを廃棄します。
  - **転送**:MACアドレスを学習せずに、未知の送信元からパケットを転送します
  - Discard and Log: 学習されていない送信元からのパケットを廃棄し、インタ ーフェイスをシャットダウンし、イベントをログに記録し、指定されたトラ ップレシーバにトラップを送信します。ポートは、再アクティブ化されるか 、デバイスがリブートされるまでシャットダウンされたままです。
  - Trap Frequency:トラップ間の最小経過時間(秒)を入力します

[Apply] をクリックします。

## Edit Port Settings

| Interface:              | 1⊙ Port GE1 ✓                                                                           |                               |
|-------------------------|-----------------------------------------------------------------------------------------|-------------------------------|
| Administrative Status:  | 2 D Enable                                                                              |                               |
| Learning Mode:          | Classic Lock                                                                            |                               |
| Max No. of Address Allo | wed: 1                                                                                  | (Range: 1 - 256, Default: 1)  |
| Action on Violation:    | <ul> <li>Discard</li> <li>Forward</li> <li>Discard and Log</li> <li>Shutdown</li> </ul> |                               |
| Trap Frequency (sec):   | 6 10                                                                                    | (Range: 1 - 1000000, Default: |
|                         |                                                                                         | 7 Apply Close                 |

CBS220のポートセキュリティのデフォルトの動作の例を見るには、「ポートセキュリティの動作」を確認 <u>してください</u>。

#### 結論

これはあれほど簡単だ。セキュアなネットワークを楽しんでください。

その他の設定については、『<u>Cisco Business 220シリーズスイッチアドミニストレー</u> ションガイド』を参照してください。

その他の記事を見るには、『<u>Cisco Business 220</u> Series<u>Switch Support Page』を参照してください</u>。

ж